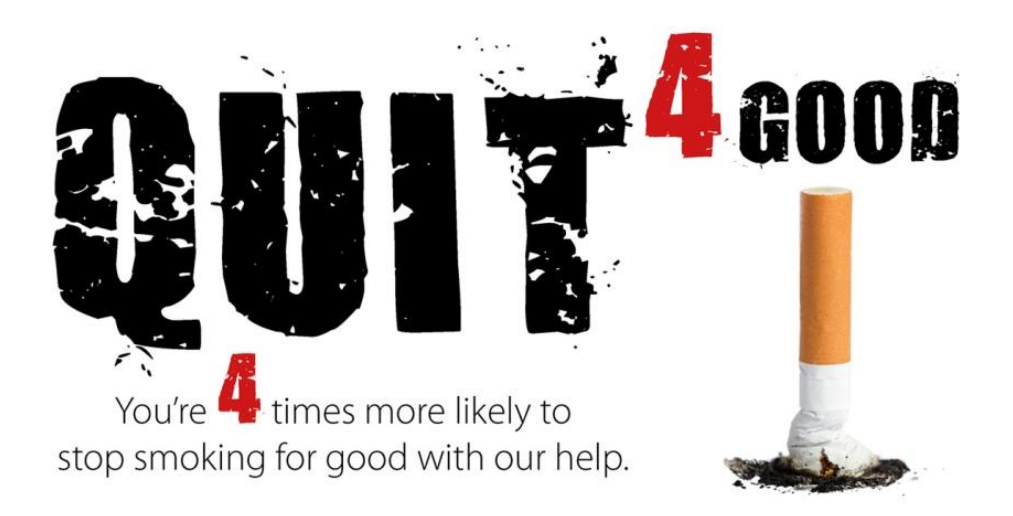

# www.quit4good.co.uk

# WCC Stop Smoking Service Guide for using Outcomes4Health

April 2019

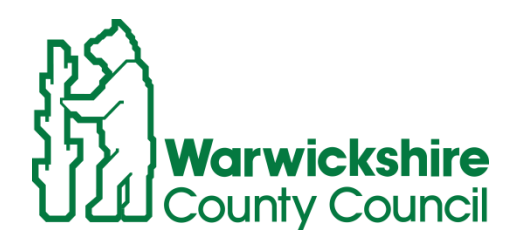

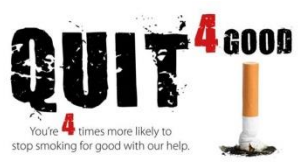

### **Stage One**

You will be sent login details following the training and a link to the login page. You will need to set a security word which you will have to input every time you enter a new set of patient identifiable details on to the system.

Please go to the **Services** area and then click on the left hand side on to **1**. **Smoking Cessation Registration** to register your client's quit attempt.

| Exit Logged in as: Harriet Masters from GP Test Provider |                                                                                                    |                                               |                                |                |                   |                  |        |
|----------------------------------------------------------|----------------------------------------------------------------------------------------------------|-----------------------------------------------|--------------------------------|----------------|-------------------|------------------|--------|
| outcomes                                                 | 4health® Delive                                                                                                    | ering Evider                                  | ice                            |                |                   | <b>-</b> //      |        |
| Home Servic                                              | es Assessments                                                                                                    | Reports (                                     | Claims                         | Admin          | Help              |                  |        |
| This page the Please che                                 | as been restored after an intervent of the stored after an intervent of the store of the store o | ening prompt: Securi<br>ed to the correct pag | ty word check<br>e before cont | k.<br>tinuing. |                   |                  |        |
| Provide Servi                                            | Ces<br>Provision List Opti<br>Show patient ider                                                                                                    | ons<br>htifiable details                      |                                |                |                   |                  |        |
| Click here to show all accredited                        | services • To check if you have                                                                                                    | e any outstanding not                         | tifications, clic              | ck here        |                   |                  |        |
| Smoking Cessation (GP)                                   | Recent Pr                                                                                                    | ovisions                                      | Search fo                      | or Identifier: |                   | (                | Q 0    |
| 1. Smoking Cessation Regi                                | stration                                                                                                    |                                               | Click h                        | ere to show ex | planations of the | Provision Status | column |
| 2. 4 Week Quit Status                                    | View all provisions                                                                                                    | for:                                          |                                |                |                   | ▼ Show           |        |
| J. 12 WEEK QUIL Status                                   | You currently do r                                                                                                    | not have any prov                             | isions reco                    | rded selec     | t a service to j  | provide on the   | left   |
| Service Cent                                             | Click here                                                                                                    | to view or e                                  | dit all pi                     | rovisions      |                   |                  |        |
| Contact your local commiss                               | ioners                                                                                                    |                                               |                                |                |                   |                  |        |
| Service Logi joon coulinge                               |                                                                                                    |                                               |                                |                |                   |                  |        |

if you cannot see services you

Ensure to input all the required information. This will assist when generating reports for the GP practice, commissioner and the mandatory questions set by the Department of Health.

#### **Guide for using Outcomes4Health**

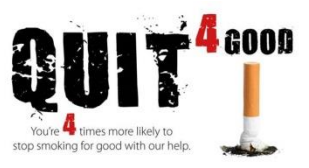

| Pre-quit assessment                                                         |                              |                                                                                                    |                                 |
|-----------------------------------------------------------------------------|------------------------------|----------------------------------------------------------------------------------------------------|---------------------------------|
| Use this service to record quit date,<br>level of dependency and initial CO | Registration date            | 03-Арг-2019                                                                                                    | Service Information             |
| level measurement.                                                          | Client name                  |                                                                                                    | A summary of your Service       |
|                                                                             | Date of Birth                |                                                                                                    | Specification can be added here |
| Please Note: The 4 week appt                                                |                              | Enter as dd-mmm-yyyy (eg 23-Feb-1989)                                                                                                    | document                        |
| MUST be recorded using the 4                                                | Gender                       | O Male O Female                                                                                                    |                                 |
| week evaluation service to<br>measure guit success - stage 4                | Ethnicity                    | Select an option                                                                                                    |                                 |
|                                                                             | Postcode                     | Search                                                                                                    |                                 |
|                                                                             |                              |                                                                                                    |                                 |
|                                                                             | Address                      |                                                                                                    |                                 |
|                                                                             | NHS Number                   | If neither the client nor the provider know the NHS<br>Number, you can enter "Unknown". If the client has<br>never been issued with an NHS Number, you can<br>enter "Not Issued".    |                                 |
|                                                                             | Consultation setting         | T                                                                                                    |                                 |
|                                                                             | Who is your registered GP?   |                                                                                                    |                                 |
|                                                                             | GP Practice                  | Start to type GP practice name and select from list<br>try to filter results by "nearest first"<br>nearest to either patient postcode (if found)<br>otherwise your provider postcode |                                 |
|                                                                             | Stop Smoking Advisor         |                                                                                                    |                                 |
|                                                                             | Confirm meeting face to face |                                                                                                    |                                 |
|                                                                             | Confirm face to face         | ◯ Yes ◯ No                                                                                                    |                                 |
|                                                                             | Work/Live in local area?     | ○ Yes ○ No                                                                                                    | Referral Process                |
|                                                                             |                              |                                                                                                    |                                 |

The registration page consist of consultation setting, GP details, client prescription levy status (is the client exempt from NHS prescription charges), client occupation status, previous quit attempts

As you go through the form please ensure that you **choose General Practice** Setting for the Consultation Setting.

As you work through the form, it will auto generate answers for you as you start typing. Depending on which answers you input, the form will generate other responses for you to follow on from, including tips and guidance.

The Outcomes4Health forms have been designed so that they only include the information required to meet the reporting requirements of the Department of Health.

Please make sure that you record the CO reading and the quit date you have discussed with the patient. Based on the consultation you have undertaken, recommend and agree with the patient what type of medication would be best to be prescribed to them.

Version Control- April 2019

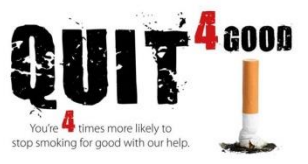

Ideally for the first 4 weeks since setting their quit date, patients should be seen each week and prescribed one weeks' worth of medication. However we do understand that for some clients that can be difficult so it can be done fortnightly or weekly via a telephone call. Practitioners should not prescribe more than two weeks at a time in the first 4 weeks

Once you have entered the follow up appointment date and saved the registration form this screen will show

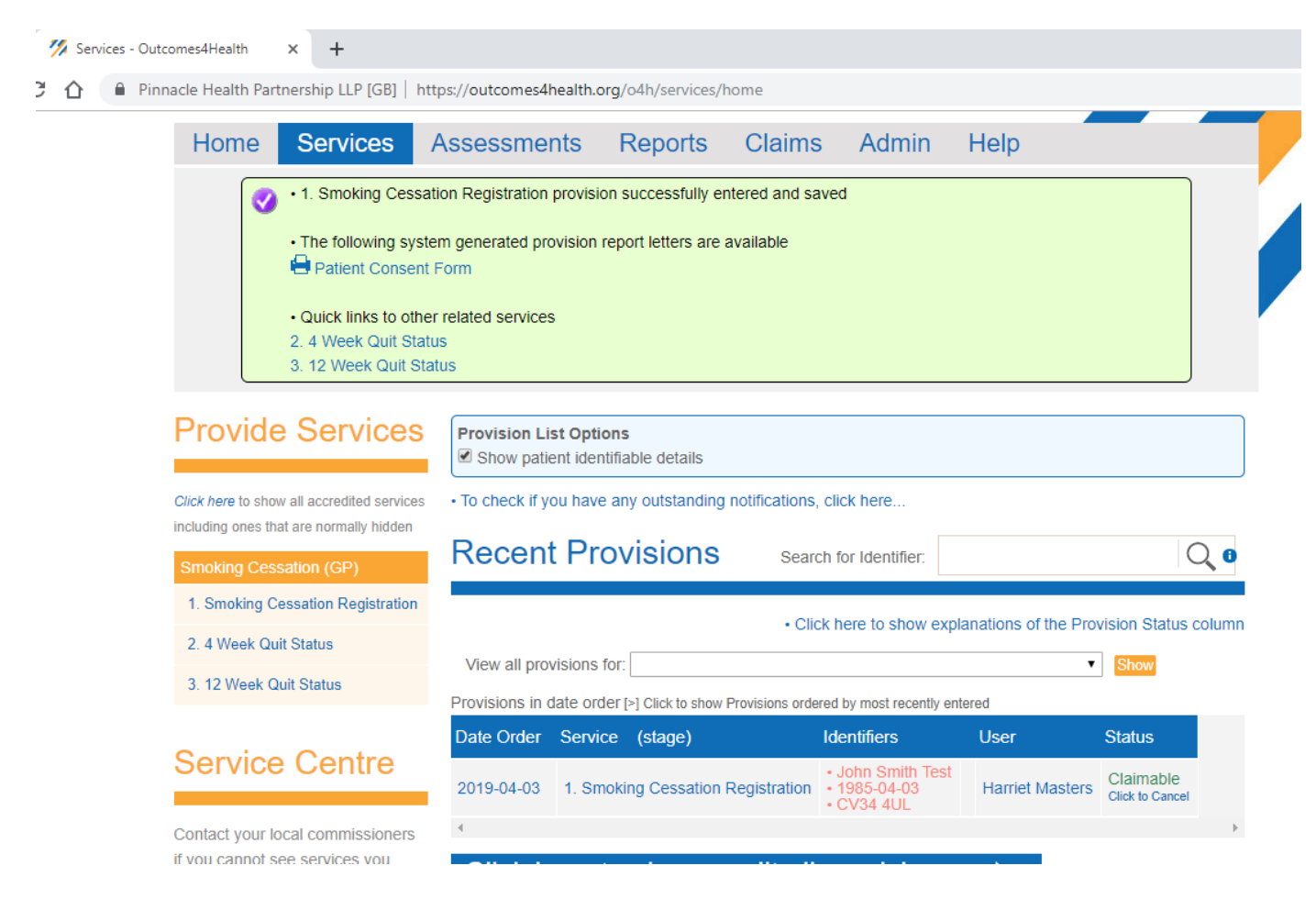

#### The next step is to complete Stage 2 the 4 week quit status

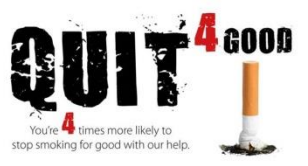

#### Stage 2- 4 Week Quit Status

Once again go into the **Services** area of the website and click on the left hand side to access **2. 4 Week Quit Status**.

| lick here to show all accredited services   | To check if y   | ou have any outstanding not       | ifications, click here                          |                     |                              |
|---------------------------------------------|-----------------|-----------------------------------|-------------------------------------------------|---------------------|------------------------------|
| luding ones that are normally hidden        | -               |                                   |                                                 |                     |                              |
| moking Cessation (GP)                       | Recen           | t Provisions                      | Search for Identifier:                          |                     | Q                            |
| Smoking Cessation Registration              |                 |                                   |                                                 |                     |                              |
| . 4 Week Quit Status                        |                 |                                   | Click here to show expl                         | anations of the Pro | vision Status colui          |
| . 12 Week Quit Status                       | View all pro    | visions for:                      |                                                 | •                   | Show                         |
|                                             | Provisions in ( | date order [>] Click to show Prov | visions ordered by most recently en             | ered                |                              |
| anvias Contro                               | Date Order      | Service (stage)                   | Identifiers                                     | User                | Status                       |
| ervice Centre                               | 2019-04-03      | 1. Smoking Cessation Reg          | • John Smith Test<br>• 1985-04-03<br>• CV34 4UL | Harriet Masters     | Claimable<br>Click to Cancel |
| ntact your local commissioners              | 4               |                                   |                                                 |                     |                              |
| you cannot see services you<br>pect to see. | Click h         | ere to view or e                  | dit all provisions                              |                     |                              |
| arwickshire County Council                  |                 |                                   |                                                 |                     |                              |
| xual Health                                 |                 |                                   |                                                 |                     |                              |
| y Martin                                    |                 |                                   |                                                 |                     |                              |
| ymartin@warwickshire.gov.uk                 |                 |                                   |                                                 |                     |                              |

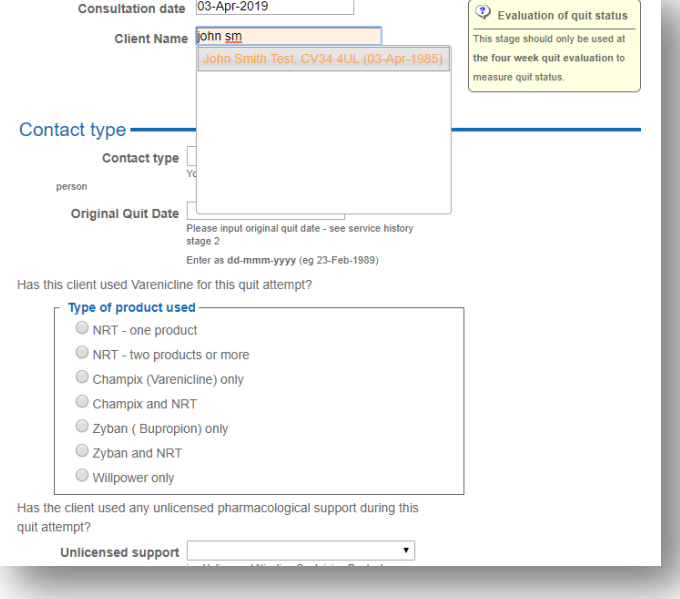

As you type, the name of the patient will appear in the list from the registration form and it will link the information together.

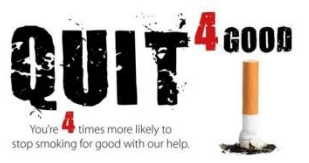

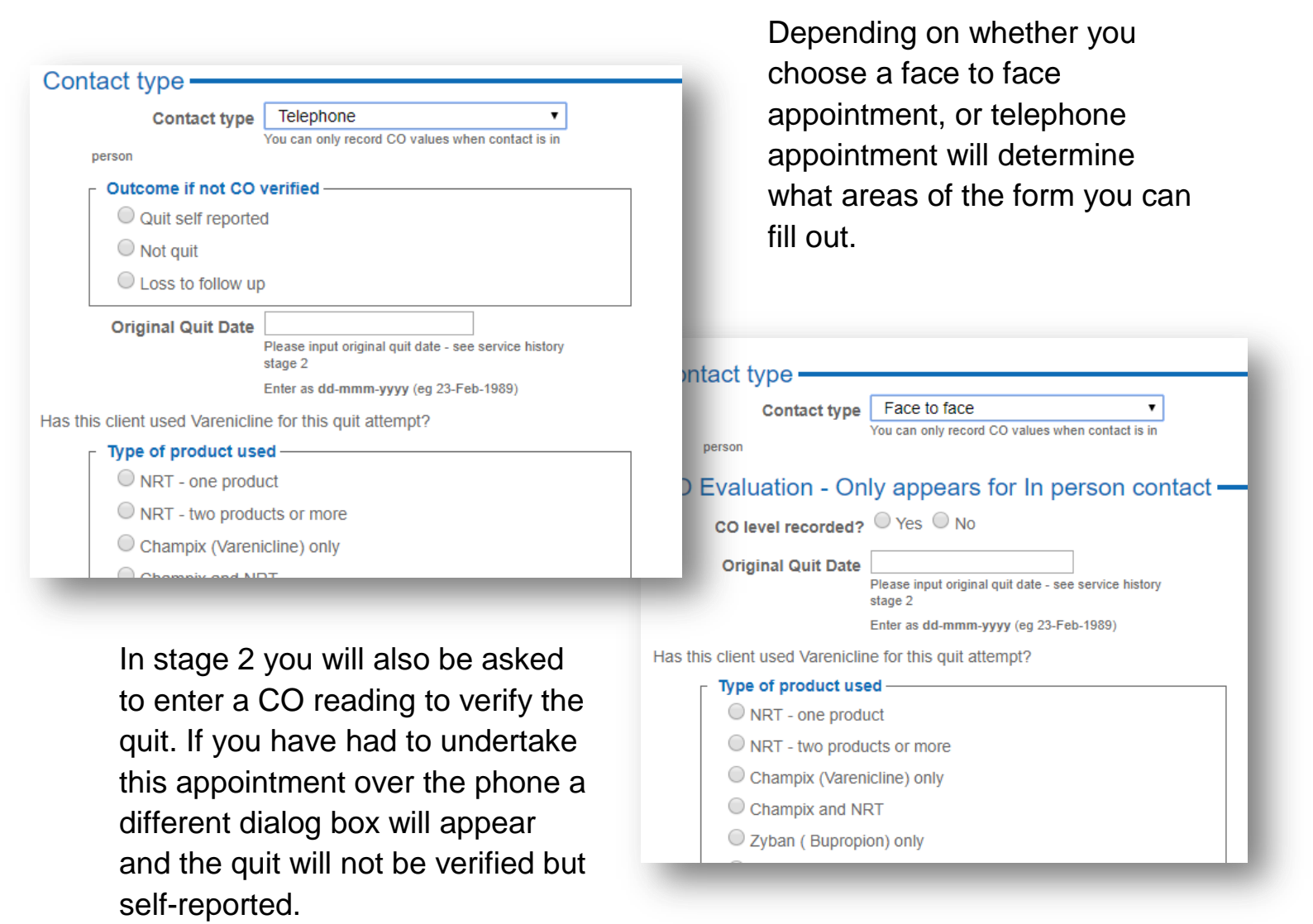

Within stage 2 you are also able to record when a patient doesn't show up to an appointment, you can do this 3 times before recording it as an unsuccessful quit attempt.

This is also where you will enter the date of the next appointment and what you have prescribed.

After 4 weeks has passed, ideally we would like patients to be fortnightly and this can either be a face to face appointment or telephone until the 12 week quit date has been reached

#### The next step is to complete Stage 3 - the 12 week quit status

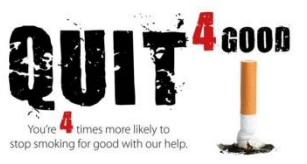

# Stage 3-12 Week Quit Status

Go into the **Services** area of the website and click on the left hand side to access 3. **12 Week Quit Status**.

| Click here to show all accredited services                         | • To check if you have any outstanding notifications, click here |                             |                                                                          |                        |                              |      |
|--------------------------------------------------------------------|------------------------------------------------------------------|-----------------------------|--------------------------------------------------------------------------|------------------------|------------------------------|------|
| Smoking Cessation (GP)                                             | Recent                                                           | t Provisions                | Search for Identifier:                                                   |                        | Q                            | 0    |
| 1. Smoking Cessation Registration                                  |                                                                  |                             | Click here to show ex                                                    | xplanations of the Pro | vision Status co             | lumn |
| 3. 12 Week Quit Status                                             | View all prov                                                    | visions for:                | ons ordered by most recently                                             | ▼<br>entered           | Show                         |      |
|                                                                    | Date Order                                                       | Service (stage)             | Identifiers                                                              | User                   | Status                       |      |
| Service Centre                                                     | 2019-04-03                                                       | 2. 4 Week Quit Status       | <ul> <li>John Smith Tes</li> <li>1985-04-03</li> <li>CV34 4UL</li> </ul> | t Harriet Masters      | Claimable<br>Click to Cancel |      |
| Contact your local commissioners<br>if you cannot see services you | 2019-04-03                                                       | 1. Smoking Cessation Regist | • John Smith Tes<br>• 1985-04-03<br>• CV34 4UL                           | Harriet Masters        | Claimable<br>Click to Cancel |      |
| expect to see.                                                     | 4                                                                |                             |                                                                          |                        |                              | ÷    |
| Warwickshire County Council                                        | Click h                                                          | ere to view or edi          | t all provision                                                          | s 🕨                    |                              |      |

Sexual Health

Stage 3 is relatively simple to complete as you are mainly recording the CO reading and whether the quit has been successful.

#### Guide for using Outcomes4Health

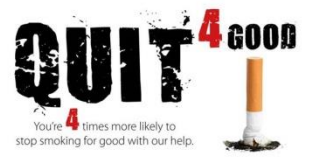

| status at 4 week quit evaluation |                              | Warwickshire County Council, Saltisford Office Park,<br>Ansell Way, Warwick, Warwickshire |
|----------------------------------|------------------------------|-------------------------------------------------------------------------------------------|
| Service support such as contact  | Contact type                 |                                                                                           |
| documents can be configured to   | Contact type                 | Face to face     •       You can only record CO values when contact is in                 |
| display here.                    | person                       |                                                                                           |
|                                  | CO Evaluation - Or           | nly appears for In person contact                                                         |
|                                  | CO level recorded?           | • • Yes O No                                                                              |
|                                  | What is the recorded CO leve | el?                                                                                       |
|                                  | CO reading                   | ppm<br>A reading < 10 indicates a sucessfull quit                                         |
|                                  | Quit CO verified             | Ψ                                                                                         |
|                                  | Original Quit Date           | Please input original quit date - see service history stage 2                             |
|                                  |                              | Enter as dd-mmm-yyyy (eg 23-Feb-1989)                                                     |
|                                  | Date of next appt.           | Enter as dd-mmm-yyyy (eg 23-Feb-1989)                                                     |
|                                  | Consultation notes           |                                                                                           |
|                                  | Comments                     |                                                                                           |
|                                  |                              |                                                                                           |
|                                  | Not Quit                     | Yes                                                                                       |
|                                  |                              | Save and enter another Save                                                               |

# Summary of when to enter information on Outcomes4Health:

| Timeline                  | Stage to be updated | Payment              |
|---------------------------|---------------------|----------------------|
| Pre-Quit & Registration   | Stage 1             | Quit date set £10.65 |
| Week 1                    | PID                 |                      |
| Week 2                    | PID                 |                      |
| Week 3                    | PID                 |                      |
| Week 4                    | Stage 2             | 4 week quit £41.00   |
| Week 6                    | PID                 |                      |
| Week 8                    | PID                 |                      |
| Week 10                   | PID                 |                      |
| Week 12                   | Stage 3             | 12 week quit £5.15   |
| If they return to smoking | Not quit £10.65     |                      |

Total potential payment per client for 12 weeks successful quit = £56.80